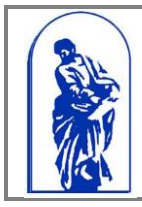

Федеральное агентство по образованию Государственное образовательное учреждение высшего образования «Владивостокский государственный университет экономики и сервиса» Центр Информационно-технического обеспечения Руководство пользователя

# РУКОВОДСТВО ПОЛЬЗОВАТЕЛЯ

Система «Подача заявления на поступление on-line. Высшее образование»

### 1. Введение

Сервис позволяет абитуриентам подавать документы на поступление, не приезжая в приемную комиссию ВГУЭС. Для этого необходимо:

- 1. <u>Зарегистрироваться</u> на сайте или войти на сайт со своим логином и паролем (окошко для входа слева на странице), если Вы в первый раз пользуетесь сервисами ВГУЭС.
- 2. Заполнить и отправить заявление на рассмотрение в приемную комиссию.

Сотрудники приемной комиссии проверят корректность заполнения заявления и в случае, если найдут неточности или ошибки в заполнении, вернут документы на доработку с комментариями, что и как исправить и дополнить.

Если заявление заполнено верно, то сотрудники приемной комиссии зарегистрируют его и абитуриент будет допущен к конкурсу.

Уведомление об успешной подаче заявления, о возврате заявления на доработку будет отправлено на электронный ящик, указанный при регистрации.

**Внимание:** к 1 августа 2016 года оригиналы документов необходимо предоставить в приемную комиссию ВГУЭС.

За информацией приемной комиссии Вы можете следить на сайте ВГУЭС в разделе «<u>Абитуриент</u>»

Стол справок - 8 (423) 240-40-23, 8 (423) 240-42-98

## 2. Регистрация в системе

Для регистрации необходимо зайти на главный сайт ВГУЭС <u>www.vvsu.ru</u>, перейти в раздел «Поступление» (Рис.1) и открыть ссылку «<u>Подача заявления на поступление on-line</u>. Высшее <u>образование</u>» (Рис.2).

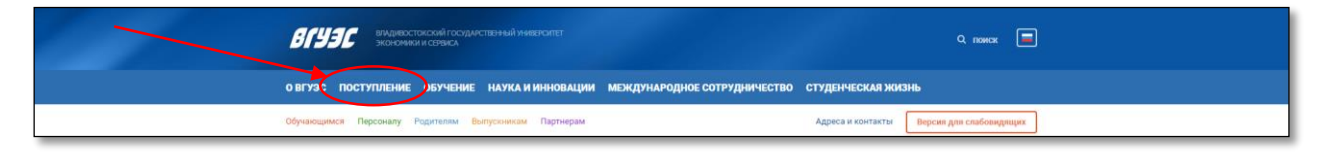

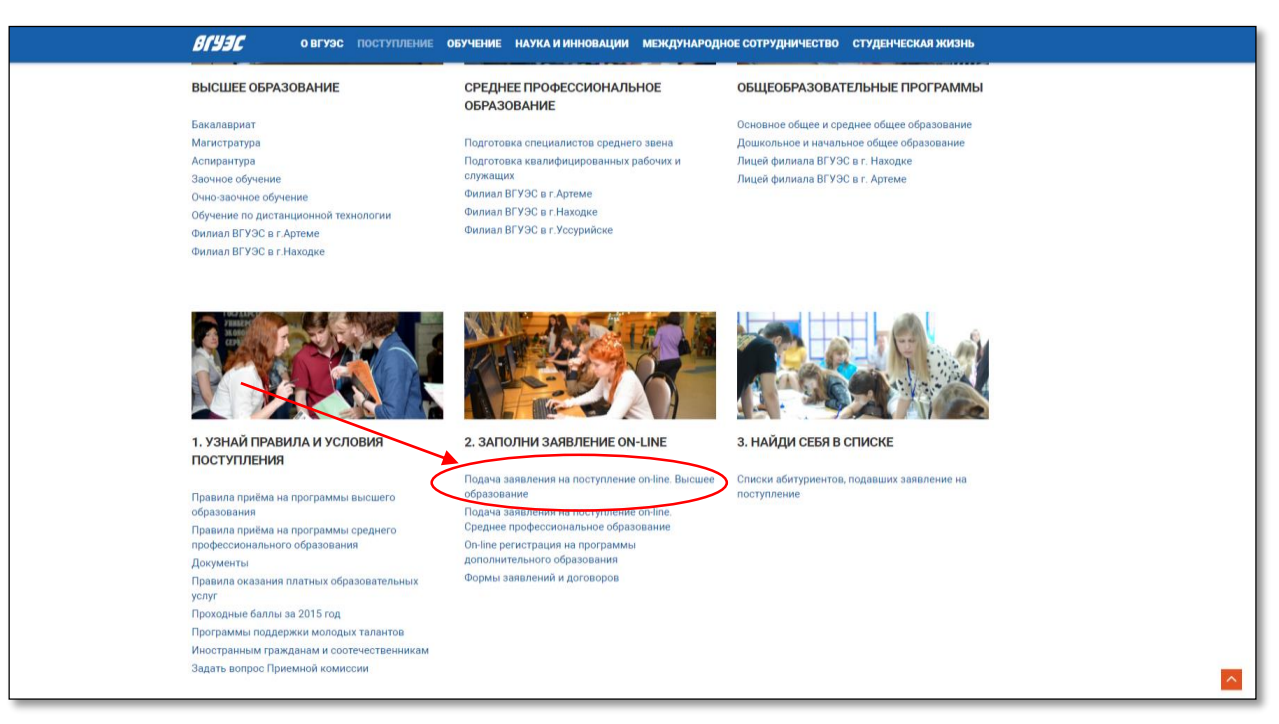

Рис. 1 «Ссылка на раздел Поступление»

Рис. 2 «Ссылка для подачи заявления на поступление on-line»

В открывшемся окне необходимо нажать на кнопку «Зарегистрироваться» или «Войти», если регистрировались ранее (Рис. 3).

| - Владинестиской подарствинный учинеритите и<br>Он-лайн прием документов на поступл<br>Регистрация для абитуриентов, подава | International accention                                                                                                    |
|----------------------------------------------------------------------------------------------------|----------------------------------------------------------------------------------------------------|
| ВОЙТИ В СИСТЕМУ<br>Имя входа<br>Паропь<br>войти америстичновалься<br>акадали панопы?                                        | Сервис позволяет абитуриенты подавать документы на поступление, не приезжая в приеменую коинссию ВГУЭС. Для этото необходимо:<br>1. (актелистионольтыс) на сайте или войти на сайт со своим лопеном и паропем (коишко для входа слева на странеце), если вы в первый раз<br>лологиты у отправить заявление на рассиотрение в приезмую комиссию.<br>2. Запотнить и отправить заявление на рассиотрение в приезмую комиссии.<br>Сотрудния приевной комиссии проверат горрентность заполнение в авяление на случае, если найдут неточности или ошибки в заполнением, вермут<br>документы на доработку с комментариями, что и как исправить и дополнеть.<br>И пазавление заполнение ры, по сотрудники приевной комиссии зарепистрируют его и абитуриент будет долущен к конкурсу.<br>И назавление заполнение при репистрации.<br>В случае возникновения проблем, вы можете воспользоваться духоводством пользователа.<br><b>ЕСИМСНИЕ</b><br>До 3 августа 2019 года абитуриенты, поступающее на веста в рамках контрольных цифо приема, обязаны пердоставить орилиналы документов в приемную<br>комиссию ВГУЭС.<br>За информацией приемной комиссии Вы можете спедить на сайте ВГУЭС в разделет « <u>быктуриента</u> вие<br>Сто справок - +7 (и23) 240-40-23, 240-41-80, 245-72-71 |

Рис. 3 «Регистрация в системе»

В открывшемся окне необходимо заполнить все поля формы и нажать на кнопку «Зарегистрироваться» (Рис. 4):

|                                 | итет экономики и сервиса                                                                                |                                                                                                    |                                                                                                    |
|---------------------------------|----------------------------------------------------------------------------------------------------|----------------------------------------------------------------------------------------------------|----------------------------------------------------------------------------------------------------|
|                                 |                                                                                                    |                                                                                                    | and the second second second second second second second second second second second second second second second                                                                                                    |
| Регистрация для абитуриентов, п | одавших заявление ранее                                                                                 |                                                                                                    |                                                                                                    |
| войти в систему                 | Регистрация г                                                                                           | тользователя                                                                                                    |                                                                                                    |
| Имя входа                       | Фамилия:                                                                                                | Иванов                                                                                                    | •                                                                                                    |
| Пароль                          | Имя:                                                                                                    | Иван                                                                                                    | •                                                                                                    |
| войти зарегистрироваться        | Отчество:                                                                                               | Иванович                                                                                                    | ·                                                                                                    |
|                                 | Имя входа(латиница):                                                                                    | Ivan_Test                                                                                                    |                                                                                                    |
| ЗАБЫЛИ ПАРОЛЬ?                  | E-mail:                                                                                                 | Ivanov@mail.ru                                                                                                    | ·                                                                                                    |
|                                 | Пароль:                                                                                                 | •••••                                                                                                    |                                                                                                    |
|                                 | Повторите пароль:                                                                                       | •••••                                                                                                    | •                                                                                                    |
|                                 | Поля, отмеченные звездочко                                                                              | й (*) обязательны для заполнения.                                                                                                    |                                                                                                    |
| C                               | Согласен и ознакомлен<br>криптографического протоко<br>далятых ВГУЗС (ИСПДн. ВГУ<br>Зарегистрироваться) | с тем, что предоставленные персональные данн<br>ла SSL (сертификат выданный корневым удосто<br>ЭС). По окончанию приемной комиссии в случае | ые будут переданы ГОУ ВПО ВГУЭС через публичную сеть интернет с использование<br>веряющим центром Thav-te Inc) и внесены в информационную систему персональных<br>не поступления во ВГУЭС переданные сведения будут удалены из ИСПДн ВГУЭС. |
|                                 |                                                                                                    |                                                                                                    |                                                                                                    |

Рис. 4 «Ввод данных для регистрации»

### 3. Заполнение анкеты абитуриента

После регистрации можно начать заполнение заявления, зайдя в программу, с помощью логина и пароля.

Перед вами откроется анкета, которую вам необходимо заполнить, нажав на кнопку «Редактировать анкету» (Рис. 5).

| ОФОРМЛЕНИЕ ЗАЯВЛЕНИЯ. О                                                                                                    | +ЛАЙН ПРИЕМ ДОКУМЕНТОВ НА ПОСТУПЛЕНИЕ В УНИВЕРСИТЕТ.                                                                                                    | выйти                   |
|----------------------------------------------------------------------------------------------------|----------------------------------------------------------------------------------------------------|-------------------------|
| Редактировать анкету                                                                                                    | Руководство пользователя Слисок программ бакалавриата Слисок программ магистратуры                                                                                                    | Версия для слабовидящих |
| Состояние анкеты: до<br>Код пользователя (не запо<br>СВЕДЕНИЯ ОБ А                                                                                                    | ументы на этапе подготовки<br>нинеся) : 111370<br>БИТУРИЕНТЕ                                                                                                    |                         |
| Фамилия":<br>Имя":                                                                                                    | Шурих                                                                                                    |                         |
| Отчество:                                                                                                    | сира<br>Владимировна                                                                                                    |                         |
| Прежняя фамилия:                                                                                                    |                                                                                                    |                         |
| Non':                                                                                                    | аначение не въбрано                                                                                                    | *                       |
| Дата рождения":                                                                                                    | 19.05.2016                                                                                                    |                         |
| Фотография (требуется дл                                                                                                    | і пропуска на экзамены): Выберите файл. Файл не выбран                                                                                                    |                         |
| ТРЕБОВАНИЯ К ФС<br>1. Формат файла - JPEG.<br>2. Разрышение фотограф<br>3. Фотографии даннов С<br>4. Состявшение с горон п<br>5. Расстояние от инсений<br>6. Изображение развещай<br>7. В стулие, если с акоем<br>4. Размер файла - не бол | ТОГРАФИИ:<br>в на светом фоне.<br>в ма светом фоне.<br>в умаливной фотография должен Биль 4.3,<br>очи падборада од и совеной горизонтальной линии, проведенной через зранки глав должно составлять (12±1) ми;<br>га на линиой фотографии так, чтобы свебодное от ноображения веринее поле нод галовой было (5±1) ми;<br>та фотос нежия произошли существенные изменения веешести лица, использование данных фотографии не допускается.<br>в 2 МБ |                         |
| 1 Абитуриент                                                                                                    | 2 Паспорт 3 Проживание 4 Представители 5 Образование 6 Особые права 7 Согласне с условиями                                                                                                    | Спедуюцая               |

Рис. 5 «Редактирование полей анкеты абитуриента»

Анкета состоит из 7-ми страниц, в ней необходимо заполнить все обязательные поля, отмеченные звездочкой (\*).

На первой странице «Абитуриент» заполняются поля (Ошибка! Источник ссылки не найден.):

- Фамилия
- Имя
- Отчество
- Прежняя фамилия укажите Вашу предыдущею фамилию, если она менялась
- Пол
- Дата рождения
- Фотография требуется для пропуска на экзамен

На второй странице «Паспорт» заполняются разделы (Рис. 6):

- Место рождения (по паспорту)
- Документ, удостоверяющий личность
- Прописан по адресу
- Контактная информация

| Леото рождения (по<br>заопорту):                                                                                                    | с Владиаосток                                                                                  |
|----------------------------------------------------------------------------------------------------|------------------------------------------------------------------------------------------------|
| докумет, удо                                                                                                    | ОСТОВЕРЯЮЩИЙ ЛИЧНОСТЪ                                                                          |
| Тип документа :                                                                                                    | Tacnopr -                                                                                      |
| Серия:                                                                                                    | 0102                                                                                           |
| Howep":                                                                                                    | 400007                                                                                         |
| Гражданотво":                                                                                                    | Tours                                                                                          |
| Case BLIDAH                                                                                                    |                                                                                                |
|                                                                                                    | Comptown POBL IBradwatches                                                                     |
| цата выдачи :                                                                                                    | 19.05.2016                                                                                     |
| Код подразделения,<br>выдавшего документ :                                                                                                | 252-026                                                                                        |
| Копия паопорта о<br>пропиской,<br>овидетельства о<br>Spake:                                                                               | Выберите файл.) Файл не выбран                                                                 |
| ТРЕБОВАНИЯ К Ф<br>Требования к файлу:<br>1. Формат файлов: JFB<br>2. Разрешение 2000рі<br>3. Без уменьшения пос<br>4. Размер файла - не ( | РАЛИ DP<br>IS или PDF<br>(точек на драй), оттенки серого<br>ученного изобранения<br>более 2 МБ |
|                                                                                                    | Адгесу                                                                                         |
| ingeno .                                                                                                    | 690069                                                                                         |
| Страна':                                                                                                    | Room *                                                                                         |
| Облаоты/край/<br>реопублика:                                                                                                    | Прихорский край *                                                                              |
| Район/город :                                                                                                    | Владидсток г *                                                                                 |
| Населенный пункт:                                                                                                    | акачение не въбрано *                                                                          |
| /пица":                                                                                                    | Даводов ул *                                                                                   |
| цом":                                                                                                    | 3                                                                                              |
| Kopnyo:                                                                                                    |                                                                                                |
| Квартира:                                                                                                    | 14                                                                                             |
| Дополнительная                                                                                                    |                                                                                                |
| информация:                                                                                                    |                                                                                                |
| иное место прописки<br>(в случае если оно<br>отоутотвует в описках<br>выбора):                                                            |                                                                                                |
| КОНТАКТНАЯ І                                                                                                    |                                                                                                |
| домашний телефон:                                                                                                    |                                                                                                |
| Мобильный                                                                                                    |                                                                                                |
| телефон(+7хххххххххх                                                                                                    | 5.1404370730                                                                                   |
| Рабочий телефон:                                                                                                    |                                                                                                |
| Даю разрешение униве<br>рообщения на указанны                                                                                             | роитату приоцлать 8M3-<br>й мною сотовый телефон: Нет •                                        |
|                                                                                                    |                                                                                                |

Рис. 6 «Заполнение второй страницы анкеты»

На третей странице «Проживание» заполняются соответствующие разделы (Рис. 7):

- Адрес проживания
- Предоставление места для проживания
- Почтовый адрес
- Отношение к воинской обязанности

| Руководство пользователя Спи     | исок программ бакалавриата 🤇 | писок программ магистратуры |               |                | [                      | Версия для слабовидящи |
|----------------------------------|------------------------------|-----------------------------|---------------|----------------|------------------------|------------------------|
| АДРЕС ПРОЖИЕ                     | ВАНИЯ                        |                             |               |                |                        |                        |
| Совпадает с адресом по прописке? | Да                           |                             |               |                |                        | •                      |
| ПРЕДОСТАВЛЕН                     | НИЕ МЕСТА ДЛЯ Г              | РОЖИВАНИЯ                   |               |                |                        |                        |
| Требуется ли<br>общежитие*:      | Нет                          |                             |               |                |                        | •                      |
| ПОЧТОВЫЙ АДІ                     | PEC                          |                             |               |                |                        |                        |
| Совпадает:                       | Совпадает с адресом абиту    | риента по прописке          |               |                |                        | •                      |
| ОТНОШЕНИЕ К                      | ВОИНСКОЙ ОБЯЗ                | АННОСТИ                     |               |                |                        |                        |
| Военнообязанный:                 | Нет                          |                             |               |                |                        | <b>•</b>               |
| Проходил службу:                 | Нет                          |                             |               |                |                        | <b>*</b>               |
| Предыдущая 1 Аб                  | битуриент 2 Паспорт 3 Пр     | оживание 4 Представители    | 5 Образование | 6 Особые права | 7 Согласие с условиями | Следующая              |
|                                  |                              |                             |               |                |                        |                        |

Рис. 2 «Заполнение третей страницы анкеты»

На четвертой странице «Представители» вносятся данные о законных представителях абитуриента, не достигшего возраста 18 лет, для этого нужно нажать кнопку «Добавить запись» (Рис. 8), откроется форма добавления данных в справочник (Рис. 9)

| ОФОРМЛЕНИЕ ЗАЯВЛЕНИЯ, ОН-ЛАЙН ПРИЕМ ДОКУМЕНТОВ НА ПОСТУПЛЕНИЕ В УНИВЕРСИТЕТ. |                |                |               |                   |               | выйти          |                        |                         |
|------------------------------------------------------------------------------|----------------|----------------|---------------|-------------------|---------------|----------------|------------------------|-------------------------|
| Руководство пользователя                                                     | Список програм | им бакалавриат | а Список прог | рамм магистратуры |               |                |                        | Версия для слабовидящих |
| ПРЕДСТАВИТ                                                                   | ГЕЛИ           |                |               |                   |               |                |                        | •                       |
| Степень родства                                                              |                | Фамилия        | Имя           | Отчество          | Район/город   | Ко             | нтактный телефон       | Добавить запись         |
|                                                                              |                |                |               |                   |               |                |                        |                         |
| Предыдущая                                                                   | 1 Абитуриент   | 2 Паспорт      | 3 Проживание  | 4 Представители   | 5 Образование | 6 Особые права | 7 Согласие с условиями | Следующая               |
|                                                                              |                |                |               |                   |               |                |                        |                         |
|                                                                              |                |                |               |                   |               |                |                        |                         |
|                                                                              |                |                |               |                   |               |                |                        |                         |

Рис.8 «Заполнение четвертой страницы анкеты»

| ДОБАВЛЕНИЕ ЗАПИСИ ПОДЧИНЕНОГО СПРАВОЧНИКА                             |          |
|-----------------------------------------------------------------------|----------|
| (7020) - D007031                                                      |          |
| степень родства:                                                      | -        |
| аначение не выорано                                                   |          |
|                                                                       |          |
|                                                                       |          |
| VIMH:                                                                 |          |
|                                                                       |          |
| Отчество:                                                             |          |
|                                                                       |          |
| Совпадение с:                                                         |          |
| значение не выбрано                                                   | *        |
| Индекс:                                                               |          |
|                                                                       |          |
| Страна:                                                               |          |
| Россия                                                                | *        |
| Область/край/Республика:                                              |          |
| значение не выбрано                                                   | -        |
| Район/город:                                                          |          |
| значение не выбрано                                                   | *        |
| Населенный пункт:                                                     |          |
| значение не выбрано                                                   | *        |
| Улица:                                                                |          |
| значение не выбрано                                                   | ·        |
| Дом:                                                                  |          |
|                                                                       |          |
| Корпус:                                                               |          |
|                                                                       |          |
| Квартира:                                                             |          |
|                                                                       |          |
| Иное место проживания в случае если оно отсутствует в списках выбора: |          |
|                                                                       |          |
| Контактный телефон:                                                   |          |
|                                                                       |          |
| Наличие места работы:                                                 |          |
| Нет                                                                   | *        |
| Организация:                                                          |          |
|                                                                       |          |
| Должность:                                                            |          |
|                                                                       |          |
| Рабочий телефон:                                                      |          |
|                                                                       |          |
| L                                                                     |          |
|                                                                       |          |
| Сохранить                                                             | Отменить |
|                                                                       |          |

Рис. 9 «Добавление записи о представителях»

после заполнения всех полей формы, необходимо нажать кнопку «Сохранить» (Рис. 9). На пятой странице «Образование» необходимо заполнить разделы (Рис. 10):

- Документ об образовании
- Место выдачи документа об образовании
- Сведения о результатах ЕГЭ
- Специальные условия организации вступительных испытаний
- Выбранные направления подготовки

| СВЕДЕНИЯ О РЕ                                                                                          | ЗУЛЬТАТАХ ЕГЭ                                                |                                                                     |                                      |                    |               |
|----------------------------------------------------------------------------------------------------|--------------------------------------------------------------|---------------------------------------------------------------------|--------------------------------------|--------------------|---------------|
| СВЕДЕНИЯ ОБ ОЦЕНКАХ (Е                                                                                 | БАЛЛАХ) ПО ПРЕДМЕТАМ                                         |                                                                     |                                      |                    |               |
| Предмет ЕГЭ Баллы п<br>Английский язык                                                                 | ю предмету Сертификат                                        | ЕГЭ Год сдачи Использовать:<br>Да                                   | ту оценку при проведении             | конкурса           |               |
| Если Вы меняли паспорт после                                                                           | е спачи ЕГЭ, укажите серию и                                 | номер предыдущего документа (см                                     | на последней странице па             | цосавить запись    |               |
| Серия предыдущего докумен                                                                              | нта:                                                         |                                                                     |                                      |                    |               |
| Номер предыдущего докуме                                                                               | нта:                                                         |                                                                     |                                      |                    |               |
| СПЕНИАЛЬНЫЕ '                                                                                          | УСЛОВИЯ ОРГАН                                                | ИЗАЦИИ ВСТУПИТЕЛ                                                    | ЬНЫХ ИСПЫТА                          | ний                |               |
| В связи с ограниченными во                                                                             | зможностями здоровья или и                                   | нвалидностью прошу создать для м                                    | еня следующие специальн              | ые условия при     |               |
| прохождении мнои вступите.<br>Наименование вступительн                                                 | льных испытании, проводимы<br>ого испытания Списо            | ых вузом самостоятельно:<br>ок специальных условий для прове;       | ения вступительных испь              | таний              |               |
| Биология                                                                                               | опнш                                                         | תחשע                                                                |                                      | Добавить запись    |               |
| ВЫБРАННЫЕ НА                                                                                           | ПРАВЛЕНИЯ ПОД                                                | ГОТОВКИ                                                             |                                      |                    |               |
| Выберите направления подг<br>более трех по каждой из фор                                               | отовки (с указанием профиля<br>эм обучения): :               | I), на которые Вы собираетесь пода                                  | вать заявление на поступл            | ение во ВГУЭС (не  |               |
| Форма Технология                                                                                       | Место реализации Образова                                    | тельная программа                                                   | Приоритет<br>выбранной               | Основание          |               |
| Очная форма стандартная                                                                                | Владивосток Гостиничн                                        | ое депо [Гостиничное дело] (Бакала:                                 | программы<br>(p) [срок самый высокий | Бюджет             |               |
| оручения                                                                                               | ооучения                                                     | 48 месяцев) (ОФО) - 43.03.03                                        |                                      | Добавить запись    |               |
| Выберите представительств<br>и прохождении вступительн                                                 | во ВГУЭС, в котором будет ока<br>ых испытаний(только для пос | зываться учебно-методическая пол<br>тупающих на заочную форму обуче | ющь при обучении 🛛 🔹                 | начение не выбрано | *             |
| применением дистанционны                                                                               | іх образовательных технолог                                  | หตั):                                                               |                                      |                    |               |
| ИНВЕСТОР (ОБЯЗАТЕЛЬН<br>Выберите тип                                                                   | Физическое лицо                                              | упающими по <b>конкурсу д</b> о                                     | OF OBOPOB)                           |                    | *             |
| инвестора                                                                                              |                                                              |                                                                     |                                      |                    |               |
| УВАЖАЕМЫЙ АБИТУР<br>ИНВЕСТОРЕ                                                                          | ИЕНТ, ЕСЛИ ВЫ САМИ                                           | БУДЕТЕ ИНВЕСТОРОМ ПО                                                | ДОГОВОРУ, ОСТАВЬ                     | ТЕ ПУСТЫМИ ПОЛ     | ИНФОРМАЦИИ ОБ |
| Фамилия":                                                                                              |                                                              |                                                                     |                                      |                    |               |
| Имя":                                                                                                  |                                                              |                                                                     |                                      |                    |               |
| Отчество:                                                                                              |                                                              |                                                                     |                                      |                    |               |
| Дата рождения:                                                                                         | 19.05.2016                                                   |                                                                     |                                      |                    |               |
| Место рокления:                                                                                        | 19.05.2016                                                   |                                                                     |                                      |                    |               |
| niesto postenior.                                                                                      |                                                              |                                                                     |                                      |                    |               |
| Гражданство:                                                                                           | значение не выбрано                                          |                                                                     |                                      |                    | *             |
| Серия паспорта:                                                                                        |                                                              |                                                                     |                                      |                    |               |
| Номер паспорта:                                                                                        |                                                              |                                                                     |                                      |                    |               |
| Кем выдан паспорт:                                                                                     |                                                              |                                                                     |                                      |                    |               |
| Дата выдачи паспорта:                                                                                  | 19.05.2016 🗮                                                 |                                                                     |                                      |                    |               |
| Копия паспорта (файл):                                                                                 | Выберите файл Файл не в                                      | ыбран                                                               |                                      |                    |               |
|                                                                                                    |                                                              |                                                                     |                                      |                    |               |
| ДОКУМЕНТ ОБ С                                                                                          | БРАЗОВАНИИ                                                   |                                                                     |                                      |                    |               |
| Уровень образования":                                                                                  | Среднее общее образовани                                     | 1e                                                                  |                                      |                    | *             |
| Наименование<br>документа:                                                                             | Аттестат                                                     |                                                                     |                                      |                    | Ŧ             |
| Серия документа об<br>образовании:                                                                     | 25 УП                                                        |                                                                     |                                      |                    |               |
| Номер документа об<br>образовании :                                                                    | 125689                                                       |                                                                     |                                      |                    |               |
| Квалификация:                                                                                          | Нет квалификации                                             |                                                                     |                                      |                    | •             |
| Специальность:                                                                                         | значение не выбрано                                          |                                                                     |                                      |                    |               |
| Дата окончания<br>образовательного                                                                     | 19.05.2016 🗮                                                 |                                                                     |                                      |                    |               |
| учреждения":<br>Документ об                                                                            | Выберите файл   Файл не в                                    | ыбран                                                               |                                      |                    |               |
| образовании и<br>свидетельство об                                                                      | + + + + + + + + + + + + + + + + +                            |                                                                     |                                      |                    |               |
| иностранных граждан):                                                                                  |                                                              |                                                                     |                                      |                    |               |
| ТРЕБОВАНИЯ К ФАЙ                                                                                       | ілу:                                                         |                                                                     |                                      |                    |               |
| <ol> <li>Формат файлов: JPEG из<br/>2. Разрешение 200dpi (точе<br/>3. Без уменьшения полчая</li> </ol> | пи PDF<br>ек на дюйм), оттенки серого<br>нного изображения   |                                                                     |                                      |                    |               |
| 4. Размер файла - не более                                                                             | ≥ 2 MB                                                       |                                                                     |                                      |                    |               |
| МЕСТО ВЫДАЧИ ДОК                                                                                       |                                                              | АНИИ                                                                |                                      |                    |               |
| выдавшей документ:                                                                                     | Россия                                                       |                                                                     |                                      |                    | *             |
| Область/край/<br>республика<br>организации выдавшей<br>документ:                                       | Приморокий край                                              |                                                                     |                                      |                    | •             |
| Район/город<br>организации выдавшей                                                                    | Владивосток г                                                |                                                                     |                                      |                    | •             |
| документ:<br>Населенный пункт                                                                          | знацение не всбозно                                          |                                                                     |                                      |                    | *             |
| организации выдавшей<br>документ:                                                                      | - пе вырано                                                  |                                                                     |                                      |                    |               |
| Наименование<br>организации, выдавшей<br>документ об<br>образовании:                                   | Общеобразовательная сре,                                     | дняя школа № 3                                                      |                                      |                    | *             |
| Способ возврата<br>поданных документов                                                                 | самостоятельно заберу из                                     | Приемной комиссии                                                   |                                      |                    |               |
| (оригиналов) в случае<br>непоступления":                                                               |                                                              |                                                                     |                                      |                    |               |

#### Рис.10 «Заполнение пятой страницы анкеты»

На шестой странице анкеты прикрепляются подтверждающие документы об особых правах при поступлении (Рис. 11).

| ОФОРМЛЕНИЕ ЗАЯВЛЕНИЯ. ОН                                                                                                    | н-лайн прием докумен                                                                                                    | ТОВ НА ПОСТУПЛЕНИЕ В УНИ                                                                                                    | ВЕРСИТЕТ.                                                                                                    |                                                                      | выйти                               |
|----------------------------------------------------------------------------------------------------|----------------------------------------------------------------------------------------------------|----------------------------------------------------------------------------------------------------|----------------------------------------------------------------------------------------------------|----------------------------------------------------------------------|-------------------------------------|
| Руководство пользователя Списо                                                                                                    | к программ бакалавриата                                                                                                    | Список программ магистратуры                                                                                                    |                                                                                                    |                                                                      | Версия для слабовидящи              |
| ОСОБЫЕ ПРАВА<br>Внимание!<br>Для оформления особых<br>заявлению Абитуриента и<br>Для информирования Пр<br>прикрепить к этому заявл<br>ПОДТВЕРЖДАЮ<br>Документы, подтверждающ<br>использование льгот, приор<br>подтверждающие достижени | ПРИ ПОСТУПЛЕ<br>прав, преимуществ или<br>и оригиналы подтвержа<br>иемной комиссии ВГУЭ<br>ению сканы подтвержа;<br>ЩИЕ ДОКУМЕН<br>ие право на<br>итетов или<br>ия: | НИИ<br>и индивидуальных достижен<br>ющих документов по почте и<br>С об имеющихся у Вас особ<br>ающих документов.<br>ТЫ<br>Выберите файл Файл не в | ий Вам необходимо направить за<br>ли лично предоставить их в При<br>ых правах, преимуществах и инд<br>зыбран | аполненные от руки при<br>емную комиссию ВГУЗ<br>ивидуальных достиже | иложения к<br>С.<br>ниях, Вы можете |
| ТРЕБОВАНИЯ К ФАЙ<br>Требования к файлу:<br>1. Формат файлов: JPEG и<br>2. Разрешение 2004рі (точ<br>3. Без уменьшения получен<br>4. Размер файла - не боле                                                                             | 1/ЛУ:<br>ли PDF<br>ек на дойм), оттенки серого<br>нюго изображения<br>е 2 МБ<br>туриент 2 Паспорт 3                                                                | )<br>Проживание 4 Представители                                                                                                    | 5 Образование 6 Особые права                                                                                 | 7 Согласие с условиями                                               | ?<br>Следующая                      |

Рис.11 «Заполнение шестой страницы анкеты»

Седьмая страница анкеты – это страница согласия и подтверждения ранее внесенной информации, вам необходимо проставить галочки и сохранить документ (Рис. 12).

| ОФОРМЛЕНИЕ ЗАЯВЛЕНИЯ. ОН-ЛАЙН ПРИЕМ ДОКУМЕНТОВ НА ПОСТУПЛЕНИЕ В УНИВЕРСИТЕТ.                                                                                                    | выйти                                                                                                    |
|----------------------------------------------------------------------------------------------------|----------------------------------------------------------------------------------------------------|
| Руководство пользователя Список программ бакалавриата Список программ магистратуры                                                                                                    | Версия для слабовидящих                                                                                                    |
| СОСГЛАСИЕ С УСЛОВИЯМИ.<br>Даю согласие ФГБОУ ВПО ВГУЗС, расположенному по адресу: г. Владивосток, ул. Гоголя 41, на обработку моих персональных данных ':<br>Ознакомпен(а), что предоставленные персональные данные будут переданы ФГБОУ ВПО ВГУЗС через публичную сеть интернет с<br>использованием криптографического протокола SSL и внесены в информационную систему персональных данных BГУЗС (ИСПД)<br>ВГУЗС). По окончанию приемной комиссии в случае не поступления во BГУЗС переданные сведения будут удалены из ИСПДи BГУЗС.<br>Подтверждаю отсутствие у меня диплома бакалавра, диплома специалиста или диплома магистра (для поступающих по программам<br>бакалавриата на места в рамках контрольных цифр приема за счет бюджетных ассигнований):<br>Подтверждаю отсутствие у меня диплома специалиста или диплома магистра, за исключением поступающих, имеющих высшее<br>профессиональное образование, подтверждаемое присвоение квалификации "дипломированный специалист" (для поступающих по<br>протраммам магистратуры на места в рамках контрольных цифр приема за счет бюджетных ассигнований):<br>Ознакомлен(а) с лицензией на право осуществления образовательной деятельности, сидие спъствоени подачо аккедоратации<br>поступающим сообых и преимущественных правих при поступлении, порадком зачисления и правилами подачи алеллиций по<br>результатам вступительных контрольных цифр приема за счет бюджетных ассигновании подачи алеллиций по<br>результатам вступительных контрольных цифр приема за счет бюджетных ассигновании подачи алеллиций по<br>результатам вступительных контрольных цифр приема за счет бюджетных ассигновании и подока о тородоставляемых<br>поступающим сообых и премущественных правих при поступлении, порадком зачисления и правилами подачи алеллиций по<br>результатам вступительных контрольных цифр приема за счет бюдаетных асистновании и со сроками предоставления<br>стадии зачисления на места в рамках контрольных цифр приема за счет бюдаетных асистновалний и со сроками предоставления<br>стадии зачисления на места по договорам об оказании платных образовании усталованных и соркован | <ul> <li>⊗да</li> <li>⊗да</li> <li>⊗да</li> <li>⊗да</li> <li>⊗да</li> <li>⊗да</li> <li>⊗да</li> <li>⊗да</li> <li>⊗да</li> <li>⊗да</li> <li>⊗да</li> </ul> |
| получены мной законным официальным путем':<br>УВАЖАЕМЫЕ АБИТУРИЕНТЫ, ПОМНИТЕ, ЧТО ОНЛАЙН ЗАЯВКА НЕ ОТМЕНЯЕТ НЕОБХОДИМОСТИ ЛИЧНОГО I<br>ВО ВГУЭС, ДЛЯ ПОДАЧИ ОРИГИНАЛОВ ДОКУМЕНТОВ ОБ ОБРАЗОВАНИИ!!!                                                                                                    | ПРИСУТСТВИЯ                                                                                                    |
| Предыдущая 1 Абитуриент 2 Паспорт 3 Проживание 4 Представители 5 Образование 6 Особые права <b>7 Солласие с услови</b>                                                                                                    | пым Сохранить                                                                                                    |

Рис.12 «Заполнение и сохранение седьмой страницы анкеты»

После сохранения в верхней части анкеты появится кнопка «Отправить анкету на проверку» (Рис. 13)

| ВГУЭС владивос<br>экономия                                                                                                    | токоой госудаяственный университет<br>о и сеявиса                                                                                                    |                         |
|----------------------------------------------------------------------------------------------------|----------------------------------------------------------------------------------------------------|-------------------------|
| Отправить анкету на п<br>РАСПЕЧАТАТЬ АНКЕТУ                                                                                                    | троверку оформление заявления. Он-лайн прием документов на поступление в университет.<br>Заполнить новое заявление                                                                                                    | выйти                   |
| Редактировать анкету                                                                                                    | Руководство пользователя Список программ бакалавриата Список программ магистратуры                                                                                                    | Версия для спабовидящих |
| УВАЖАЕМЫЙ<br>1. ОТПРАВИТИ<br>2. РАСПЕЧАТА<br>Состояние анкеты: /<br>СВЕДЕНИЯ ОБ                                                                                                    | АБИТУРИЕНТ, ТЕПЕРЬ ВАМ НЕОБХОДИМО:<br>5 АНКЕТУ НА ПРОВЕРКУ<br>АТЬ ЗАЯВЛЕНИЯ ДЛЯ ПОДАЧИ В ПРИЕМНУЮ КОМИССИЮ ВГУЭС<br>армументы на этале годготовки<br>АБИТУРИЕНТЕ                                                                                                    |                         |
| Фамилия*:                                                                                                    | Иванов                                                                                                    |                         |
| Имя*:                                                                                                    | Иван                                                                                                    |                         |
| Отчество:                                                                                                    | Иванович                                                                                                    |                         |
| Прежняя фамилия:                                                                                                    |                                                                                                    |                         |
| Пол*:                                                                                                    | Мужской                                                                                                    | •                       |
| Дата рождения*:                                                                                                    | 19.05.2016                                                                                                    |                         |
| Фотография (требуется д<br>экзамены):                                                                                                    | ли пропуска на Выберите файл в выбран                                                                                                    |                         |
| ТРЕБОВАНИЯ К Ф<br>1. Формат файла - JPEC<br>2. Разрешение фотогра<br>3. Фотография должна 4.<br>4. Соотношение сторон<br>5. Расстояние о тняжне<br>6. Изображение о такжен<br>7. В случае, если с ком<br>4. Размер файла - не бо | ОТОГРАФИИ:<br>3.<br>фии не больше 167х195.<br>Ъять на сеятлом фоне.<br>предъезпезной фотографии должен быть 4-3:<br>1 точки подбородив до условной горизональной пинки, проведенной через зрачки паз должно составлять (12±1) мм;<br>цается на личной фотографии так, чтобы свободное от изображения верхнее поле над головой было (5±1) мм;<br>ела фотосъеми произошли существенные изменения внешности лица, использование данных фотографий не долускается.<br>лее 2 МБ | ?                       |

Рис. 13 «Кнопка отправки анкеты на проверку»

После отправки статус заявления станет «Отправлено на утверждение» (Рис. 14).

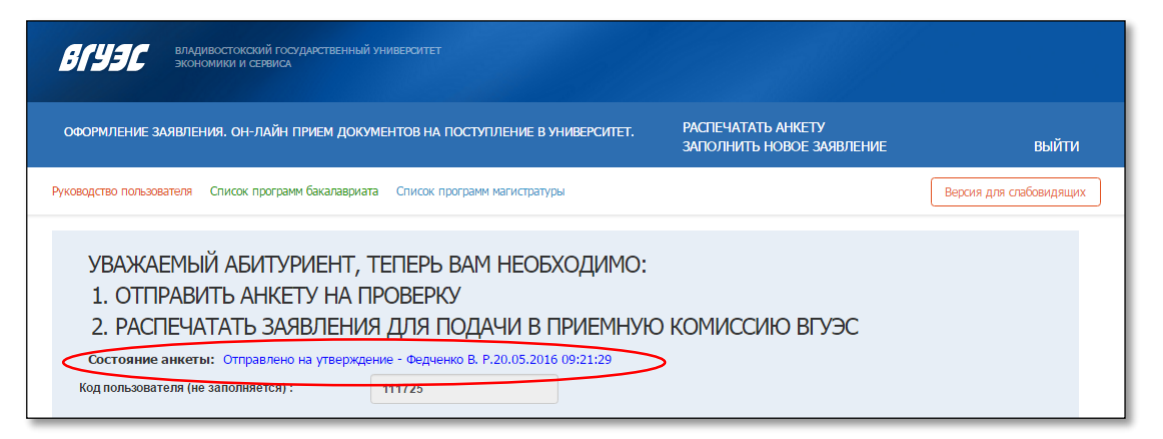

Рис. 13 «Кнопка отправки анкеты на проверку»

### 4. Обработка заявления приемной комиссией

Если сотрудники приемной комиссии при проверке заявления найдут неточности или ошибки в заполнении, документы будут возвращены на доработку с комментариями, что и как исправить. Оповещение придет на электронный ящик.

Для доработки заявления нужно зайти в систему под своим логином и паролем и нажать на ссылку «Редактировать заявление», предварительно прочитав комментарии центра «Абитуриент» (Рис. 14).

| ВЛАДИВОСТОКСКИЙ ГОСУДАРСТВЕНИ<br>ЭКОНОМИКИ И СЕРВИСА                                   | ный университет                                                                               |                         |
|----------------------------------------------------------------------------------------|-----------------------------------------------------------------------------------------------|-------------------------|
| Отправить анкету на проверку<br>РАСПЕЧАТАТЬ АНКЕТУ ЗАПОЛНИТЬ НО                        | ОРМЛЕНИЕ ЗАЯВЛЕНИЯ. ОН-ЛАЙН ПРИЕМ ДОКУМЕНТОВ НА ПОСТУПЛЕНИЕ В УНИВЕРСИТЕТ.<br>ВОЕ ЗАЯВЛЕНИЕ   | выйти                   |
| Редактировать анкету Руководство пользое                                               | вателя Список программ бакалавриата Список программ магистратуры                              | Версия для слабовидящих |
| УВАЖАЕМЫЙ АБИТУРИЕНТ<br>1. ОТПРАВИТЬ АНКЕТУ НА<br>2. РАСПЕЧАТАТЬ ЗАЯВЛЕН               | Г, ТЕПЕРЬ ВАМ НЕОБХОДИМО:<br>\ ПРОВЕРКУ<br>НИЯ ДЛЯ ПОДАЧИ В ПРИЕМНУЮ КОМИССИЮ ВГУЭС           |                         |
| Состояние анкеты: Возвращено на дораб<br>Замечания центра «Аби<br>Уточните ФИО абитури | ботку - Снопко С. И. (Группа Проверяющий анкеты ВО)20.05.2016 09:34:50<br>ТУРИЕНТ»:<br>ІЕНТА. |                         |
| Код пользователя (не заполняется) :                                                    | 111725                                                                                        |                         |

Рис. 3 «Доработка заявления»

После внесения необходимых изменений нужно сохранить документ и отправить его на утверждение снова.

Если заявление заполнено правильно, сотрудники приемной комиссии регистрируют его. Абитуриент получит уведомление о регистрации заявления на электронный ящик, а также в системе появится сообщение «Ваше заявление зарегистрировано». Его необходимо распечатать, подписать и предоставить в Приемную комиссию.